## Windows Update カタログによる、修正プログラムのダウンロード

Windows Update カタログでは、各 OS において必要な修正プログラムをまとめてダウ ンロードすることができます。

「伝の心」パソコンでの、WindowsUpdate が困難な場合は、インターネットに接続でき る別のパソコンを使って、以下の作業を行ってください。

(1)Internet Explorer を起動し、[ツール] - [Windows Update]より、Windows Update Web サイトに接続します。

または以下のサイトにアクセスします。

http://windowsupdate.microsoft.com/

(2) 左ウィンドウの [その他のオプション] で <u>[Windows Update のカスタマイズ]</u> を選択 します。

| A Misson () Withdama () data ( ) Misson                          |                                                   | /                                                   |                                           |
|------------------------------------------------------------------|---------------------------------------------------|-----------------------------------------------------|-------------------------------------------|
| Microsoft Windows Update = Micro<br>ファイル(F) 編集(F) 表示(V) お気に入り(A) | sort internet explorer                            |                                                     |                                           |
| (3 R3 · (2) · ≥ (2) (2)                                          | )検索 🌟 お気に入り 🔮 メディア 😴 🙆・ 🍃                         |                                                     |                                           |
| アドレス(D) 🕘 http://v4.windowsupdate.micros                         | oft.com/ja/default.asp                            |                                                     | No. 10 - 10 - 10 - 10 - 10 - 10 - 10 - 10 |
| Microsoft                                                        |                                                   | 製品情報   検索   サポート                                    | フィード バック   マイクロソフトガイド                     |
| 🛾 🕙 Windows Upda                                                 | ate /                                             |                                                     | Microsoft                                 |
| ホーム   Windows Catalog   Windows C                                | マァミリ   Office のアップデート   Windows Update ワール        | ፡ጋብት                                                |                                           |
| Windows Update                                                   | Windows Update をカスタマイズし                           | します                                                 |                                           |
| 🖬 2007                                                           | Windows Update を使用するときに表示するものを次の項目                | から選択して指定してください。【読定の保存】をクリックして変更                     | を適用                                       |
| □ インストールする更新の選択                                                  | V(V/ECU).                                         |                                                     |                                           |
| □ 更新の確認とインストール                                                   | Windows Update のオブションを設定します                       |                                                     | -лу                                       |
| その他のオプション                                                        | ▼ Mindows Update カタログへのリンクを関連項目の下に書               | হন্যর                                               |                                           |
| AV21-HOREEAT                                                     | Windows Update カタログにより、自宅または企業内ネットワー<br>わます。      | クで Windows ベースのコンピュータにインストールできる、検索す                 | 可能な更新のコレクションが提供さ                          |
| □ ヘルプとサポートの利用                                                    | い チェックオス いた してい ちょう                               | 101 ±-1                                             |                                           |
| 周请百日                                                             |                                                   | NO& 9<br>一覧をここ(1まデオス(1(1) 曼知(1) Windows Ubdate がお使い | のコンピューカを7をかり、利田                           |
| Windows Update (2007                                             | 可能な更新を決定します。                                      | ECCESSIVE ALLA LETAL WINDOWS OPDITE WINDOWS         | 01701 727 726 1301                        |
|                                                                  | 🛃 更新をスキャンする                                       |                                                     |                                           |
|                                                                  | 注個人的に識別可能な情報がお使いのコンピュータから収ま<br>プライバシー ポリシーを表示します。 | <b>ミされることはありません。</b>                                |                                           |
|                                                                  |                                                   |                                                     |                                           |
|                                                                  |                                                   |                                                     |                                           |
|                                                                  |                                                   |                                                     |                                           |
|                                                                  |                                                   |                                                     |                                           |
|                                                                  |                                                   |                                                     |                                           |
|                                                                  |                                                   |                                                     |                                           |
| © 2003 Microsoft Corporation. All rights re:                     | served. <u>ご使用条件 ユーザー補助</u>                       |                                                     |                                           |
| < <p>     ページが表示されました</p>                                        |                                                   |                                                     | 🥥 インターネット                                 |

(3)[Windows Update のオプションを設定します] で「Windows Update カタログへのリンクを関連項目の下に表示する」チェックボックスにチェックを入れ、[設定の保存]ボタンをクリックします。

(4)左ウィンドウの [関連項目] の下に表示された [Windows Update カタログ] を選択し ます (表示されない場合は、一旦、Windows Update Web サイトに戻ります)。

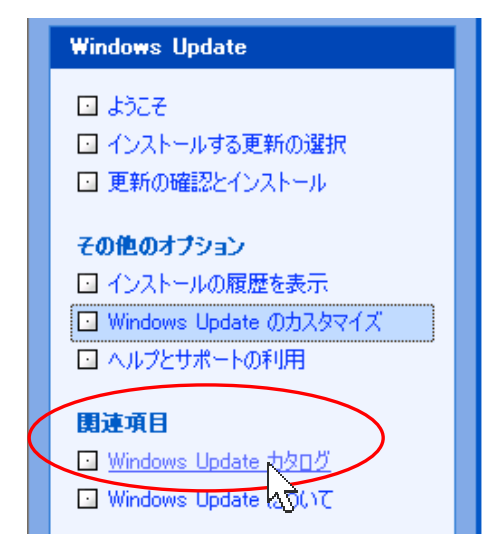

(5)[Microsoft Windows オペレーティング システムの更新を探します] をクリックします。

(6)対象のオペレーティング システムおよび言語(=日本語)を選択し、「検索」をクリックします。

| ホーム   Windows Catalog   Windows C                                                                                                    | 7ァミリ   Office のアップデート   Windows Update ワールドワイド                                                                                                    |
|----------------------------------------------------------------------------------------------------|----------------------------------------------------------------------------------------------------|
| Windows Update カタログ           」ようこそ           1 Microsoft Windows の更新の検索           2 ハードウェア ドライバの更新の検索           2 ダウンロード バスケットに移動します           その他のオブション           2 ダウンロードの限歴の表示           ヘルプとサポートの利用           関連項目           1 Windows Update | Microsoft Windows<br>Windows オペレーティング システムの単新を探します。下の条件から<br>サペレーティング システム:<br>Windows XP 64-Bit Edition<br>Windows XP 64-Bit Edition RTM<br>Windows XP 64-Bit Edition SP1<br>Windows XP 64-Bit Edition Version 2003<br>Windows XP 84-Bit Edition Version 2003<br>Windows XP 81<br>Undows XP 84-Bit Edition Version 2003<br>Windows XP 84-Bit Edition Version 2003<br>Windows XP 84-Bit Edition Version 2003<br>Windows XP 84-Bit Edition Version 2003<br>Windows XP 84-Bit Edition Version 2003<br>Windows XP 84-Bit Edition Version 2003 |
| □ Windows Update (こついて                                                                                                    | 検索                                                                                                    |
|                                                                                                    | N2                                                                                                    |

Win98SE をご利用の場合

「Windows 98 and Windows 98 Second Edition」を選択します。

Windows XP をご利用の場合

「Windows XP RTM」(\*)を選択します。

(\*)現在の「伝の心」で使用されている Windows XP は、「Windows XP RTM」です。 但し、「伝の心」購入後に、Windows XP SP1 へのアップグレードを行った場合は、 「Windows XP SP1」を選択してください。 (7)表示された検索結果の一覧より、[重要な更新と Service Pack] を選択します。

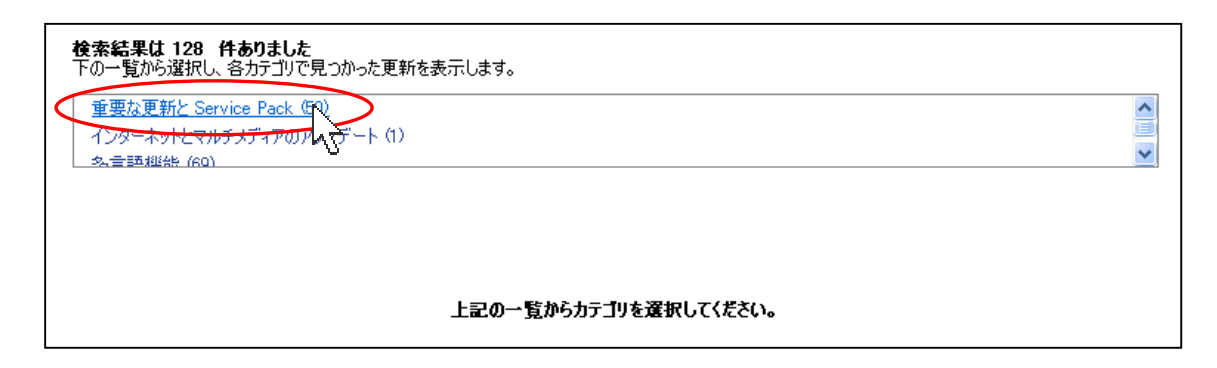

(8)必要なプログラムを探し、「追加」ボタンをクリックします。

|                                                                                                    | 並べ替える基準:  投稿した日付 _                                                                                                    |
|----------------------------------------------------------------------------------------------------|----------------------------------------------------------------------------------------------------|
| 重要な更新と Service Pack (41)                                                                                                    |                                                                                                    |
| の修正プログラムをインストールすると、お使いのコンピュータを保護できます。イ<br>ンストールすると 副原金オムニとはできません。詳細情報…なお、このページの1                                                                                                    | ンストール後には、コンピュータの再起動が必要になる場合があります。イ<br>書報は英語で説明されている可能性があります。                                                                 |
| 番号を確認                                                                                                    | 道加                                                                                                    |
|                                                                                                    |                                                                                                    |
| 814078 : セキュリティ問題の修正ブログラム (Microsoft Jscript Ve<br>March 25, 2003)                                                                                                    | rsion 5.6、Windows 2000、Windows XP)-(投稿した日付:                                                                                  |
| タンフロートサイス・300 kB<br>Microsoft@Windowsのを実行しているコンピュータで攻撃者がブログラムを実<br>は、そのコンピュータのユーザーに電子メールを送信するか、更高のある Web サールすると、お使いのコンピュータを保護できます。インストール後には、コンピュ<br>ことはできません。詳細情報風、なお、このページの情報概実発音で説明されてい | 行できる可能性のあるセキュリティ問題が発見されました。ただし攻撃者<br>レイトにユーザーを読い出す必要があります。この修正プログラムをインスト<br>ータの再起動が必要になる場合があります。インストールすると、削除する<br>る可能性があります。 |
|                                                                                                    |                                                                                                    |
|                                                                                                    | N                                                                                                    |
| 813951: Internet Explorer 6 SP1 の修正プログラム - (投稿した)<br>がウロード サイブ: 343 KB                                                                                                    | 日付: March 25, 2003)                                                                                                    |
| この修正プログラムによって、Internet Explorer の修正プログラム 810847 が頃<br>がめついっことり アージャング                                                                                                    | 限力で発生する Internet Explorer の認証の問題が修正されます。今す<br>トロリダイオーマンピュームの声記をいいですけたも思いないます。インフト                                            |

<今回必要なプログラム>

Win98SE をご利用の場合

- ・823559: Microsoft Windows 用セキュリティ問題の修正プログラム
- ・816093: セキュリティ問題の修正プログラム Microsoft virtual machine (Microsoft VM)
- ・814078: セキュリティ問題の修正プログラム (Microsoft Jscript Version 5.1、 Windows 98、Windows NT 4.0)

WinXP をご利用の場合

- ・Windows XP 用セキュリティ問題の修正プログラム(823980)
- ・823559: Microsoft Windows 用セキュリティ問題の修正プログラム
- ・816093: セキュリティ問題の修正プログラム Microsoft virtual machine (Microsoft VM)
- ・814078: セキュリティ問題の修正プログラム (Microsoft Jscript Version 5.6、 Windows2000、Windows XP)

(9)必要なプログラムを追加が完了したら、「ダウンロード バスケットに移動します」をク

リックします。

| ションロード バスケットに移動します                                                                                                    | ダウンロード バスケット内の項目の合計数: 4                                                                                                |
|----------------------------------------------------------------------------------------------------|----------------------------------------------------------------------------------------------------|
| 12 A                                                                                                    | 並べ替える基準: 投稿した日付 👤                                                                                                    |
| 重要な更新と Service Pack (41)                                                                                                    |                                                                                                    |
| の修正プログラムをインストールすると、お使いのコンピュータを保護できます。インストール後には、コンピ<br>ンストールすると、削除することはできません。詳細情報…なお、このページの情報似英語で説明されて                                                                                                    | ュータの再起動が必要になる場合があります。イ 🔼<br>こいる可能性があります。                                                                               |
|                                                                                                    | 追加即除                                                                                                    |
| 814078: セキュリティ問題の修正プログラム(Microsoft Jscript Version 5.6、Windows<br>March 25, 2003)<br>ダウンロードサイズ: 358 KB<br>Microsoft® Windows® を実行しているコンピュータで攻撃者がプログラムを実行できる可能性のあるセ<br>は、そのコンピュータのユーザーに電子メールを送信するか、悪意のある Web サイトにユーザーを読い出<br>ールすると、お使いのコンピュータを保護できます。インストール後には、コンピュータの再起動が必要にお<br>ことはできません。詳細情報 なお、このページの情報は英語で説明されている可能性があります。 | 5 2000、Windows XP) - (投稿した日付:<br>キュリティ問題が発見されました。ただし攻撃者<br>す必要があります。この修正プログラムをインスト<br>る場合があります。インストールすると、削除する<br>追加 削除 |
| 813951: Internet Explorer 6 SP1 の修正プログラム - (投稿した日付: March 25, 200<br>ダウンロード サイズ: 343 KB<br>この修正プログラムによって、Internet Explorer の修正プログラム 810847 が原因で発生する Internet<br>体的やいロードして 34/36655575110000000000000000000000000000000                                                                                                    | D3)<br>Explorer の認証の問題が修正されます。今す<br>5のまままもが、必要にちえ根へがあります。インフレーン                                                        |

(10)「ダウンロード先を入力または参照します」欄に、ダウンロードしたファイルの保存先を指定します。

| <b>ビア</b> う<br><b> おいした更</b> 1<br>けンロード 第              |                                                                                                    | 保存先を指定                                                         | ノットから項目を削除する                                                              | )には、 <b>(別除)</b> をクリックして                             | ください。                             |
|--------------------------------------------------------|----------------------------------------------------------------------------------------------------|----------------------------------------------------------------|---------------------------------------------------------------------------|------------------------------------------------------|-----------------------------------|
| /ウンロード労<br>Di¥My Docu                                  | こを入力または参照します:<br>Iments                                                                                            | 参照                                                             |                                                                           |                                                      |                                   |
| ラッマタックク<br>合計 (前語<br>Windows                           | ロード90<br>条件が含まれます): 4 = 7 MB<br>VP 田セキュリティ冒険の修正フロ/                                                                 | 15 <i>1. (</i> 823080)                                         |                                                                           | ダウンロードする<br>プログラムを確認<br>マ                            |                                   |
| ダウンロード<br>攻撃者が、<br>した。この修<br>ます。詳細                     | サイズ・1.2 MB<br>Microsoft® Windows®を実行している<br>近プログラムをインストールすると、お使<br>情報… なお、このページの情報似女語                              | ノコンピュータをリモートから侵<br>いのコンピュータを保護できま<br>で説明されている可能性がま             | レンジャン しんしょう しんしょう しんしょう しんしょう しんしょう しんしょう しんしん しんしょう しんしん しんしょう しんしん しんしん | に制御できるセキュリティ問<br>ピュータの再起動が必要に                        | 題が発見されま<br>なる場合があり<br>削除          |
|                                                        |                                                                                                    | 「国際の終ませっかこ」                                                    |                                                                           |                                                      |                                   |
| 823559:<br>ダウンロード<br>攻撃者が<br>ました。たと<br>ます。インス<br>あります。 | Microsoft Windows 用ゼキュリテ<br>サイズ:376 KB<br>Microsoft Windows ベースのシステムを<br>えば、攻撃者がシステム上でコードを実<br>トール後には、コンピュータの再起動がよ | 1回銀の修正クロクラム<br>侵害して、さまざまな操作を<br>行できる可能性があります。<br>3要になる場合があります。 | 行えるおそれのあるセキュリテ<br>この修正プログラムをインスト<br>詳細情報 なお、このページ                         | イ問題が、Microsoft Wind<br>ールすると、お使いのコンピー<br>の情報は英語で説明され | lows に発見され<br>ユータを保護でき<br>ている可能性が |

(11)[今すぐダウンロードする]ボタンをクリックします。

(12)ダイアログが表示されたら、使用許諾契約の内容を確認し、「同意します」をクリックします。

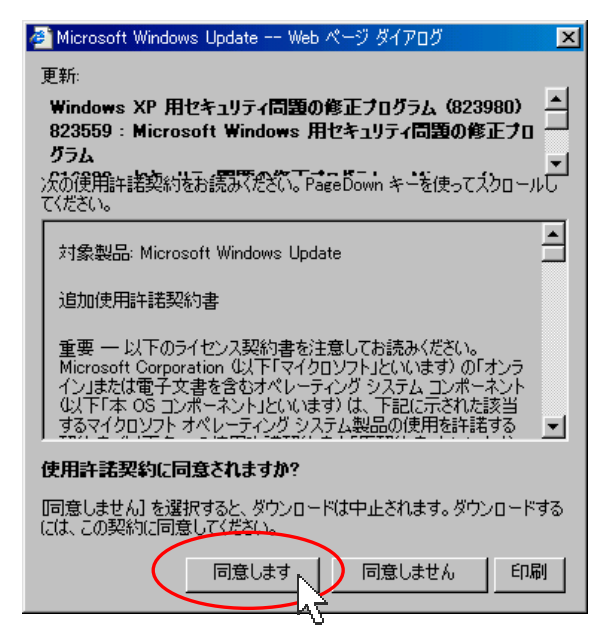

(13)保存先に、Software というフォルダと、iuhist\_catalog というファイルが表示されま すので、これらを CD-R 等に保存してご利用ください。

| 合 マイ トキュメント           |                                           | _ 🗆 🗵 |
|-----------------------|-------------------------------------------|-------|
| 」ファイル(E) 編集(E) 表示(    | ☑ 移動(G) お気に入り( <u>A</u> ) ヘルプ( <u>H</u> ) | 1     |
| ← → → ・ 🖬             | 1 34 10 12 13 13<br>切取り ユピー 貼り付け 元に戻す     | »     |
| 🛛 アドレス(D) 合 マイ ドキュメント |                                           | •     |
| <ul> <li></li></ul>   | レデータ<br>Software iuhist_catalog           |       |
|                       | 3) 🛄 マイ コンピュータ                            |       |

# ダウンロードした修正プログラムのインストール方法

ダウンロードした修正プログラムが保存された CD-R 等のメディアを、インストールしたいパソコン上で開き、インストール作業を行います。詳細な手順は以下の通りです。

(1)パソコンの電源を投入します。

(2)Windows のデスクトップ画面を表示します。

| <デスクトップ画面の表示方法>                                |
|------------------------------------------------|
| (1)パソコンの電源を投入します。                              |
| (2)画面上に Windows のロゴ画面が表示されたら、[Shift]キーを押し続けます( |
| 絶対に離さないで〈ださい)。                                 |
| (3)デスクトップ画面が完全に表示されたら、[Shift]キーを離します。          |
| WindowsXP をご利用の方で、「フィルタ キー機能」ウィンドウが表示された場      |
| 合は、[Shift]キーを離し、[キャンセル]ボタンをクリックしてください。         |

(3)修正プログラムを保存した CD-R 等を挿入し、Software フォルダを開きます。(4)Software フォルダを開くと、更に下図の順序でフォルダが表示されます。

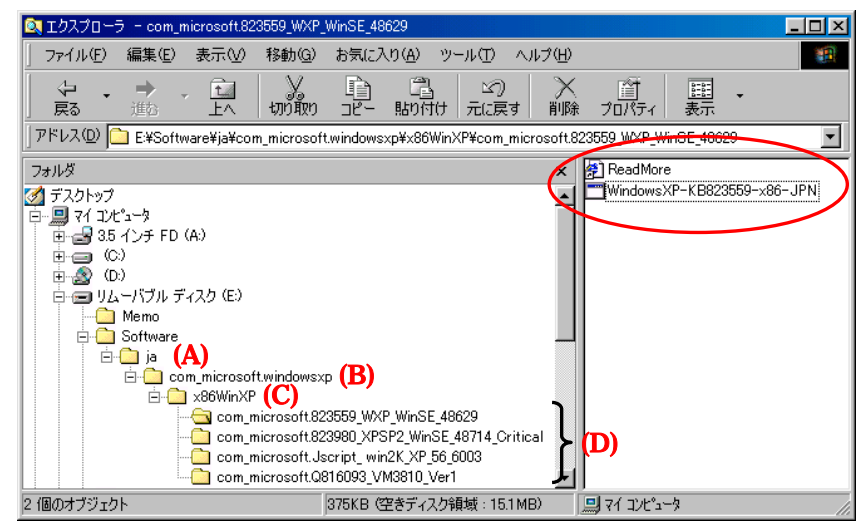

- (A) は日本語用の修正プログラムであることを示しています。
- (B) と (C) はインストールするオペレーティングシステムを示しています。
- (D) は修正プログラム名を示しています。
- (D) のフォルダをダブルクリックで開くと、修正プログラムの実行ファイルとその
   修正プログラムについて説明した ReadMore というファイルが表示されます。

(5)修正プログラムの実行ファイル(exe ファイル)をダブルクリックで実行することで、修 正プログラムをインストールすることができます。表示された画面の指示にしたがっ て、インストールを実行して下さい。

#### Microsoftのセキュリティ情報について

Windows における脆弱性についての詳細は、Microsoft のセキュリティ情報を参照して ください。Microsoft のページでは、修正プログラムのダウンロードも可能になっています。

<セキュリティ情報一覧>

http://www.microsoft.com/japan/technet/security/current.asp

#### Windows 98SE, XP 共通

HTML コンバータのバッファ オーバーランにより、コードが実行される (823559) (MS03-023) http://www.microsoft.com/japan/technet/security/bulletin/MS03-023.asp

Microsoft VM の問題により、システムが侵害される (816093) (MS03-011) http://www.microsoft.com/japan/technet/security/bulletin/MS03-011.asp

Windows スクリプト エンジンの問題により、コードが実行される (814078) (MS03-008) http://www.microsoft.com/japan/technet/security/bulletin/MS03-008.asp

### Windows XP 対象

RPC インターフェイスのバッファ オーバーランによりコードが実行される (823980) (MS03-026) http://www.microsoft.com/japan/technet/security/bulletin/MS03-026.asp